### DDI 透過 Network Inventory Service 與 Vision One 整合

- 1. 產品版本需求
  - DDI 5.7 SP3 or above

2. 在 Trend Micro Vision One console 上面啟用 Network Inventory Service

2.1 登入 Trend Micro Vision One console. 選擇 INVENTORY MANAGEMENT > Network Inventory.

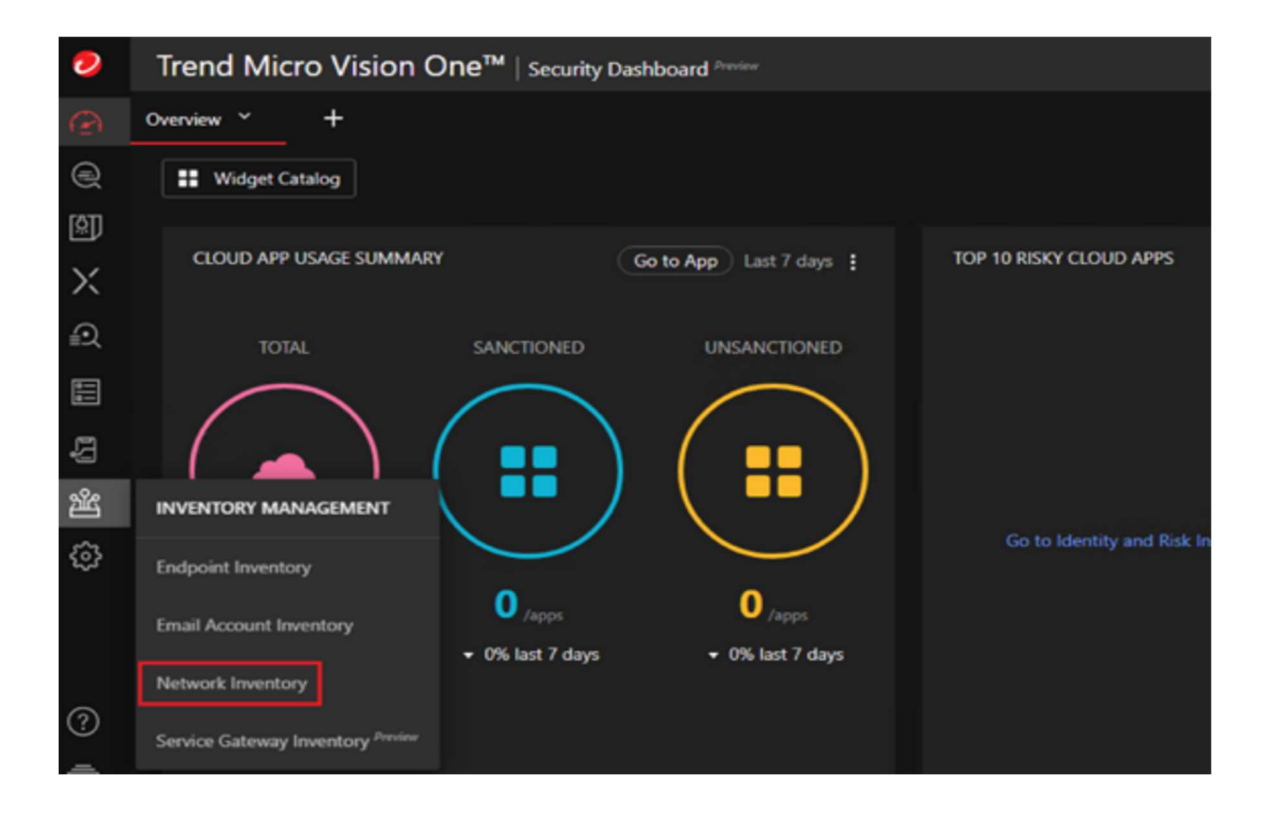

#### 2.2 選擇 Network Inventory Service, 點選 Next

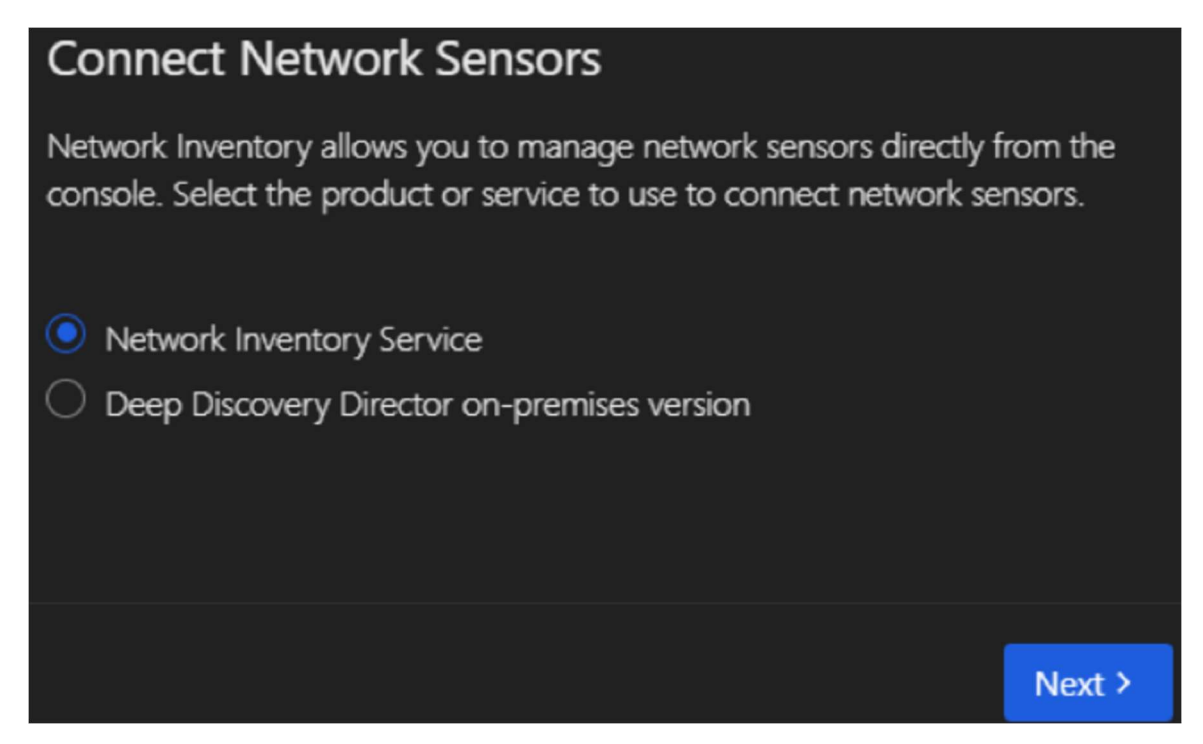

#### 2.3 點選 Finish

#### **Connect Network Sensors**

Trend Micro Vision One will provision Network Inventory Service to connect network sensors (Deep Discovery Inspector appliances).

Click **Finish** to confirm your choice, or click **Back** to return to the selection.

< Back Finish

#### 2.4 Network Inventory 顯示在螢幕上

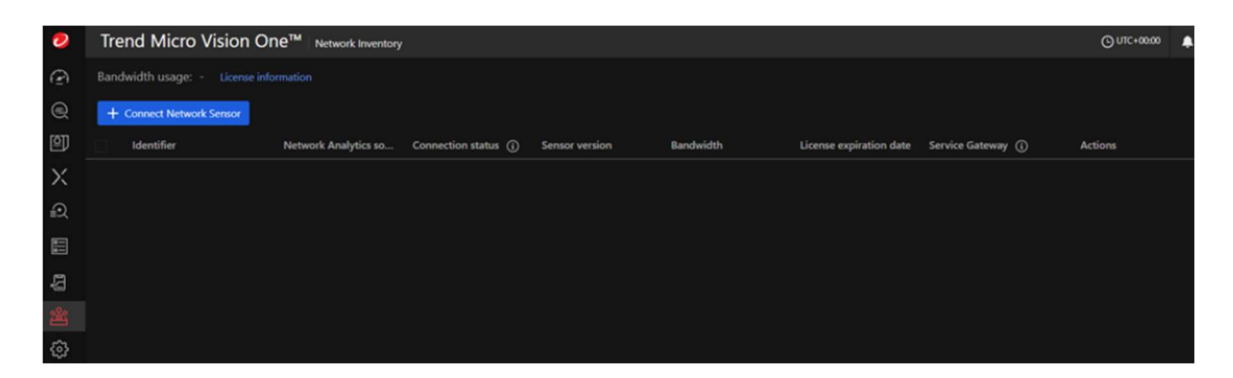

- 3. 新增 Network Sensor
  - 3.1 在 Network Inventory 頁面點選+Connect Network Sensor.

Product 選擇 Deployed Deep Discovery Inspector

Sensor Version 選擇 5.7 SP3 and above

Appliance 輸入 DDI IP address

#### 點擊 Go.

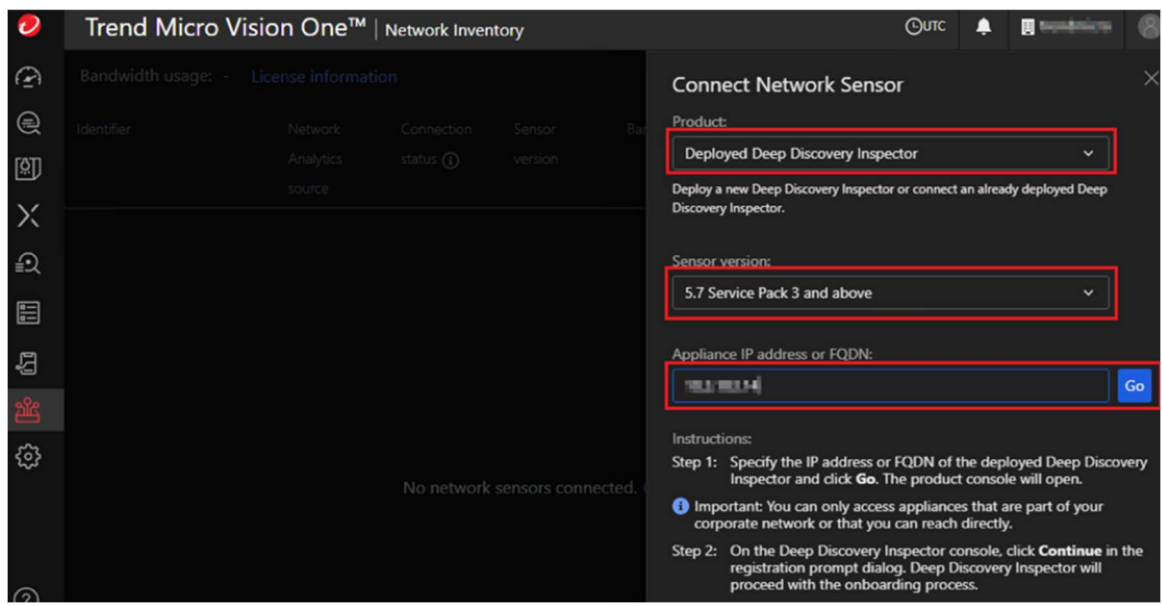

#### 3.2 畫面導到 DDI web console

💋 Deep Discovery Inspector

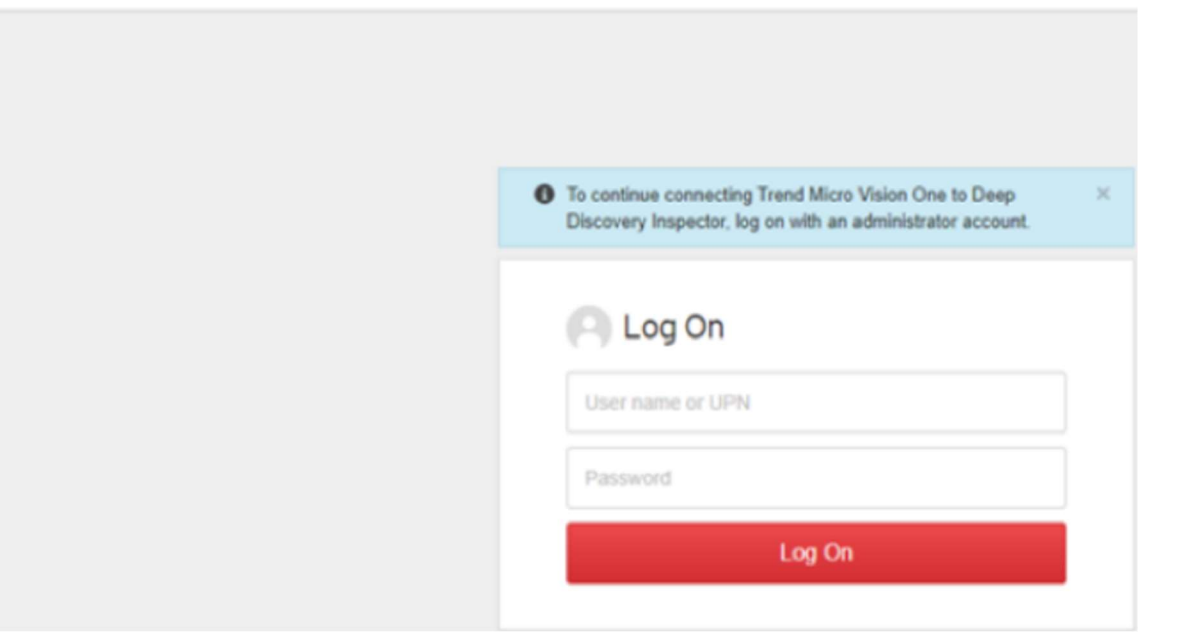

# 3.3 登入 DDI web console 之後, 在 Registering to Trend Micro Vison One" 視窗. 點選 Continue.

| 🤣 Deep Discovery Inspector                                                                                                    |  |                                                                                                    |           |          |        |   |                              |  |
|----------------------------------------------------------------------------------------------------|--|----------------------------------------------------------------------------------------------------|-----------|----------|--------|---|------------------------------|--|
|                                                                                                    |  |                                                                                                    |           |          |        |   |                              |  |
| You are here: Administration > Integrated Products/Services > Trend Micro Vision One                                                                                                    |  |                                                                                                    |           |          |        |   |                              |  |
| Integrated Products/Services<br>Trend Micro Vision One<br>Deep Discovery Director<br>Apex Central<br>Threat Investigation Center<br>TXOne OT Defense Console<br>Threat Intelligence Sharing |  | Trend Micro Vision One       ×         Image: Constraint of the second second secon |           |          |        | × | ds detection logs to Trend I |  |
| Inline Products/Services<br>SAML Authentication<br>Microsoft Active Directory<br>Syslog<br>Mitigation Products/Services V                                                                   |  | Las<br>Use system<br>settings: (1)                                                                                                    | proxy N/A | Continue | Cancel |   |                              |  |
| Exceptions                                                                                                    |  |                                                                                                    |           |          |        |   |                              |  |

# 3.4 在 DDI 5.8 or 更低的版本, 在頁面 Administration > Integrated Products/Services > Deep Discovery Director 檢查註 冊是否已完成

| Dashboard                                                                                        | Detections -                                                                   | Reports                                        | Administration -          | Help +                                        |     |  |  |  |  |
|--------------------------------------------------------------------------------------------------|--------------------------------------------------------------------------------|------------------------------------------------|---------------------------|-----------------------------------------------|-----|--|--|--|--|
| You are here: Administration > Integrated Products/Services > Deep Discovery Director            |                                                                                |                                                |                           |                                               |     |  |  |  |  |
| Integrated Products/Services Deep Discovery Director                                             |                                                                                |                                                |                           |                                               |     |  |  |  |  |
| Trend Micro Vision One<br>Deep Discovery Director<br>Apex Central<br>Threat Investigation Center |                                                                                | Server Type: On-premises version Cloud version |                           |                                               |     |  |  |  |  |
|                                                                                                  |                                                                                | Connection                                     | Status                    |                                               |     |  |  |  |  |
| Threat Intellig<br>Inline Product<br>SAML Auther                                                 | Threat Intelligence Sharing<br>Inline Products/Services<br>SAML Authentication |                                                | Registere<br>ed: 2021-04- | Registered   Connected<br>2021-04-09 18:26:06 |     |  |  |  |  |
| Microsoft Active Directory<br>Syslog                                                             |                                                                                | Server address:                                |                           |                                               |     |  |  |  |  |
| Mitigation Pro                                                                                   | ducts/Services ~                                                               |                                                |                           |                                               |     |  |  |  |  |
| Registration<br>Exceptions                                                                       |                                                                                | Unregister                                     | Update Settings           | Test Connect                                  | ion |  |  |  |  |

#### 🕖 Deep Discovery Inspector

## 3.5 在 DDI 5.8 SP1 或更高的版本, 在頁面 Administration > Integrated Products/Services > Trend Micro Vision One. 檢查 註冊是否已完成

🤣 Deep Discovery Inspector re here: Administration > Integrated Products/Services > Trend Micro Vision One ted Products/Services Trend Micro Vision One Trend Micro Vision One When registered to Trend Micro Vision One, Deep Discovery Inspector sends detection logs to Trend Micro Vision One. Deep Discovery Director Vision One Apex Central Threat Investigation Center Server address: TXOne OT Defense Console Registered | Connected Status: Threat Intelligence Sharing 2021-08-12 00:36:02 Last data sent: (i) Inline Products/Services Use system proxy settings: ① Yes SAML Authentication Microsoft Active Directory Network Inventory Syslog Mitigation Products/Services ~ Connected Status: Registration 2021-08-12 00:32:33 Last connected: Exceptions Use system proxy settings: Yes Registered Network Analytics: Status: Connected Status: Last data sent: ④ N/A Use system proxy settings: Yes

Unregister Test Connection

#### 4. 到 Trend Micro Vision One console. 點選 Network Inventory. 可以看到 DDI 已經註冊成功

| 0   | Trend Micro Vis        | ion One™                       | Network Inven       | tory              |           |                               | Outc            | A Brendered |
|-----|------------------------|--------------------------------|---------------------|-------------------|-----------|-------------------------------|-----------------|-------------|
| P   | Bandwidth usage: 250 / | 1,000 Mbps L                   | icense informati    |                   |           |                               | + Connect Netwo | rk Sensor 🤤 |
|     | ldentifier             | Network<br>Analytics<br>source | Connection status ( | Sensor<br>version | Bandwidth | License<br>expiration<br>date | Actions         |             |
| Х   | localhost (#SLIME 14)  | Enabled                        | • Healthy           | 5.7 Service       | 250 Mbps  | 2021-12-31                    |                 | Disconnect  |
| Ð   |                        |                                |                     | Pack 3            |           |                               |                 |             |
|     |                        |                                |                     |                   |           |                               |                 |             |
| ų   |                        |                                |                     |                   |           |                               |                 |             |
| 244 |                        |                                |                     |                   |           |                               |                 |             |
| \$  |                        |                                |                     |                   |           |                               |                 |             |